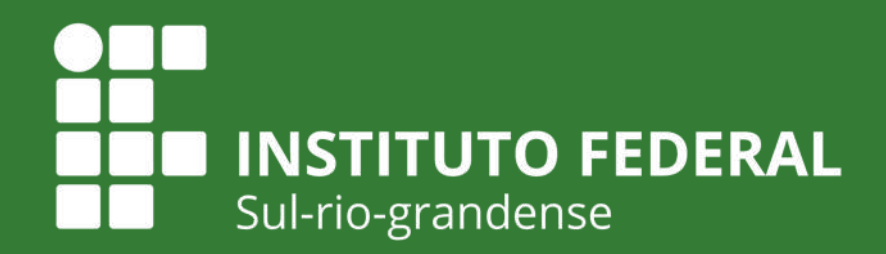

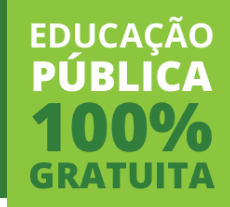

## Edital PROPESP 06/2020

#### APOIO FINANCEIRO E BOLSAS A PROJETOS DE PESQUISA E INOVAÇÃO/IFSUL

#### TUTORIAL PARA TRAMITAÇÃO INTERNA NOS câmpus

Produção: Coordenadoria de Pesquisa e Inovação IFSul Câmpus Charqueadas

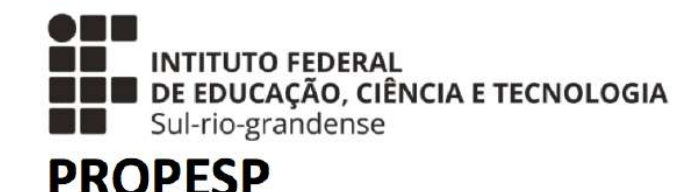

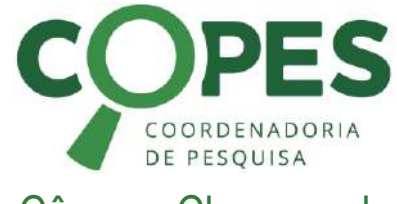

Câmpus Charqueadas

Abril de 2020

Objetivo do Tutorial

#### **Objetivo do Tutorial**

⇒Este tutorial tem como objetivo dar suporte às Coordenadorias de Pesquisa e Inovação e aos(as) Pesquisadores(as) dos Câmpus, apresentando um resumo dos principais pontos do Edital 06/2020, bem como provendo uma sugestão de fluxo do processo de submissão de propostas.

#### Edital 06/2020 Introdução

#### <u>Clique aqui para acessar o Edital e seus documentos</u>

Nesse ano, diferentemente dos anos anteriores, o Edital está unificado, atendendo duas demandas:

- Seleção de propostas para apoio financeiro ao pesquisador para custeio e investimento, ou seja, para compra de materiais necessários para a execução do projeto.
- Seleção de propostas para concessão de bolsas (de iniciação científica e inovação tecnológica) aos discentes no valor de R\$ 400,00 mensais.

Introdução

#### Tempo de vigência dos PROJETOS

#### - De 01/08/2020 a 31/07/2021

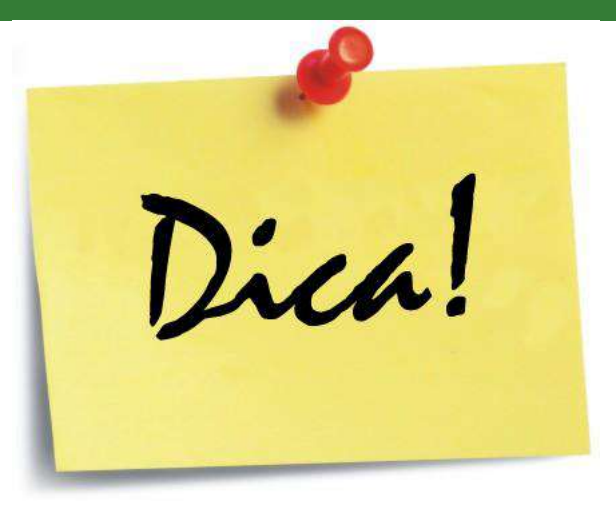

Se selecionar estudante bolsista que esteja em fase de conclusão do curso (por exemplo, quarto ano do médio integrado ou concluindo a graduação em 2020/2), selecionar também um estudante voluntário em estágio mais inicial de formação para que possa se apropriar do projeto, adquirir experiência e, quando o formando se desligar, já exista um substituto natural. <u>LEMBRANDO: ao se formar o estudante perde o vínculo e, consequentemente, o direito a bolsa</u>.

Introdução

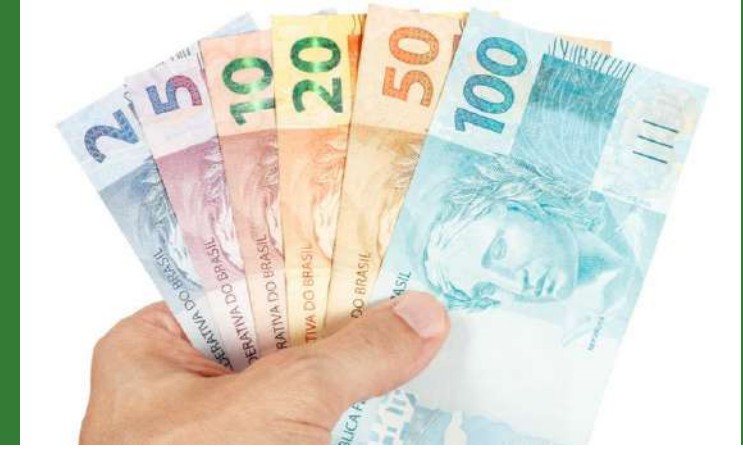

#### De onde virão os recursos das bolsas? R\$ 400,00/mês

Bolsas de nível médio e superior

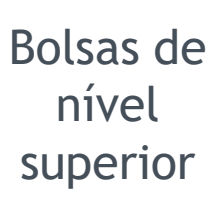

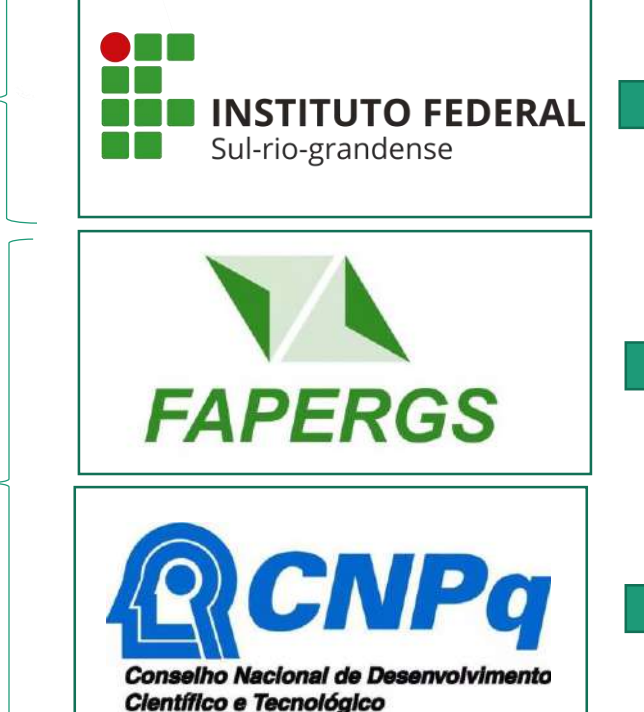

Bolsa de Iniciação Científica (BIC) Bolsa de Iniciação Tecnológica (BIT)

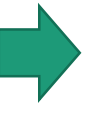

Programa Institucional de Bolsas de Iniciação Científica (PROBIC) Programa Institucional de Bolsas de Inovação Tecnológica (PROBIT)

Programa Institucional de Bolsas de Iniciação Científica (PIBIC)
 Programa Institucional de Bolsas de Inovação Tecnológica (PIBIT)

Introdução

#### Resumo - requisitos para concessão das bolsas

|       |             | Tipos de Bolsa    | Titulação<br>Coordenador(a)                            | Nível de Ensino<br>do Discente                  |
|-------|-------------|-------------------|--------------------------------------------------------|-------------------------------------------------|
|       |             | PROBIC – FAPERGS  | Doutorado                                              | Graduação                                       |
|       | Iniciação   | PIBIC – CNPq      |                                                        |                                                 |
| idade | Científica  | BIC – IFSul       | Graduação,<br>Especialização,<br>Mestrado ou Doutorado | Curso Técnico de<br>nível médio ou<br>Graduação |
| lodal |             | PROBITI – FAPERGS | Doutorado                                              | Graduação                                       |
| 2     | Inovação    | PIBITI – CNPq     |                                                        |                                                 |
|       | rechologica | BIT – IFSUI       | Graduação,<br>Especialização,<br>Mestrado ou Doutorado | Curso Técnico de<br>nível médio ou<br>Graduação |

Introdução

#### E o custeio e investimento?

OBS: para mais informações financeiras, consultar Edital.

#### Cada projeto poderá pedir até:

- R\$ 2.000,00 para custeio
- R\$ 3.000,00 para investimento

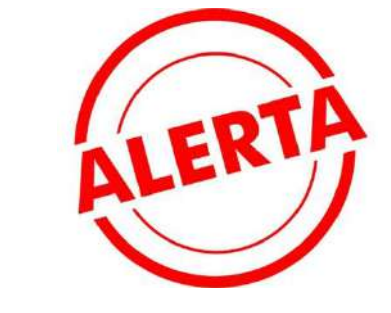

Propostas que solicitarem recursos além dos valores estabelecidos para custeio e investimento serão automaticamente desclassificadas.

Introdução

#### Custeio e investimento

- Ficar atento ao material disponível nos anexos 04, 06 e 07 para auxiliar na composição de itens financiáveis.
- Em caso de qualquer dúvida, entrar em contato por e-mail com a COORDENADORIA ADMINISTRATIVA DA PROPESP (COADPES) pelo e-mail <u>if-coadpes@ifsul.edu.br</u>, colocando a Coordenadoria de Pesquisa e Inovação do câmpus em cópia (por exemplo, no caso do câmpus Charqueadas <u>copesp@charqueadas.ifsul.edu.br</u>).

Introdução

### Comitê de Ética

- Se aplicável, o projeto deverá ser submetido ao comitê de ética (ver instruções no Item 12 do Edital).
- IMPORTANTE: a aprovação no comitê de ética deve ser enviada até o dia **09 de outubro de 2020**. Portanto, no ato da submissão do projeto, ainda não é necessário ter essa aprovação.

Submissão da Proposta

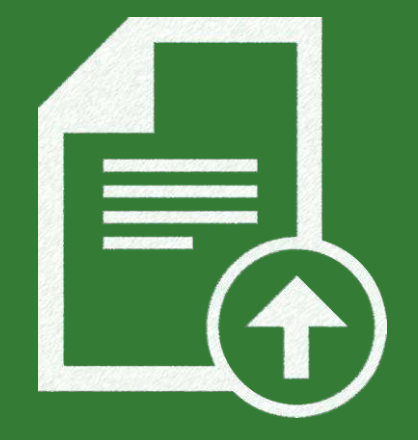

#### Da submissão

- É PERMITIDA A SUBMISSÃO DE APENAS UMA PROPOSTA POR PESQUISADOR(A)
   PARA ESTE EDITAL, independente da linha (iniciação científica ou inovação tecnológica).
- A submissão é toda feita no SUAP Módulo Pesquisa (manual no ANEXO 10)
- Na sequência, são explicadas cada uma das etapas até a submissão final, que deverá ser feita **até às 23h59min do dia 27/04/2020**.

Submissão da Proposta

Pesquisador(a)

(responsável pela

coordenação do Projeto)

# Como vai funcionar?

#### ETAPA 1 - ATÉ às 23h59min do dia 27/04/2020

Seguindo as orientações do manual disponibilizado no ANEXO 10, preencher todos os dados do projeto e fazer upload dos seguintes documentos:

- ANEXO 01
  - ANEXO 02
- ANEXO 08 (se aplicável)
- ANEXO 09 (se aplicável)
- ANEXO 11 (ver orientação nos próximos slides)
  - ANEXO 15 (se aplicável)
  - ANEXO 17 (para projetos de Inovação)
  - ANEXO 21 (se aplicável)

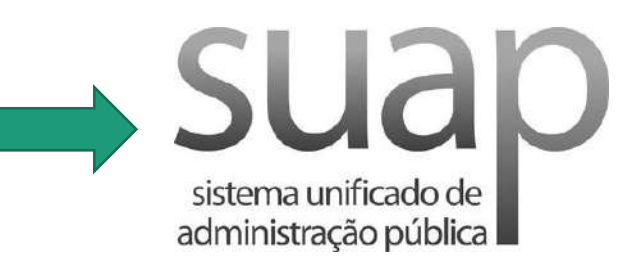

Submissão da Proposta

**Orientações para o ANEXO 11 -** O ANEXO 11 requer a assinatura da Chefia Imediata, Coordenadoria de Pesquisa e Direção-geral do Câmpus. Esse processo será feito via SUAP, por meio de documento eletrônico e é ilustrado na imagem abaixo. RESUMO

Como vai

funcionar?

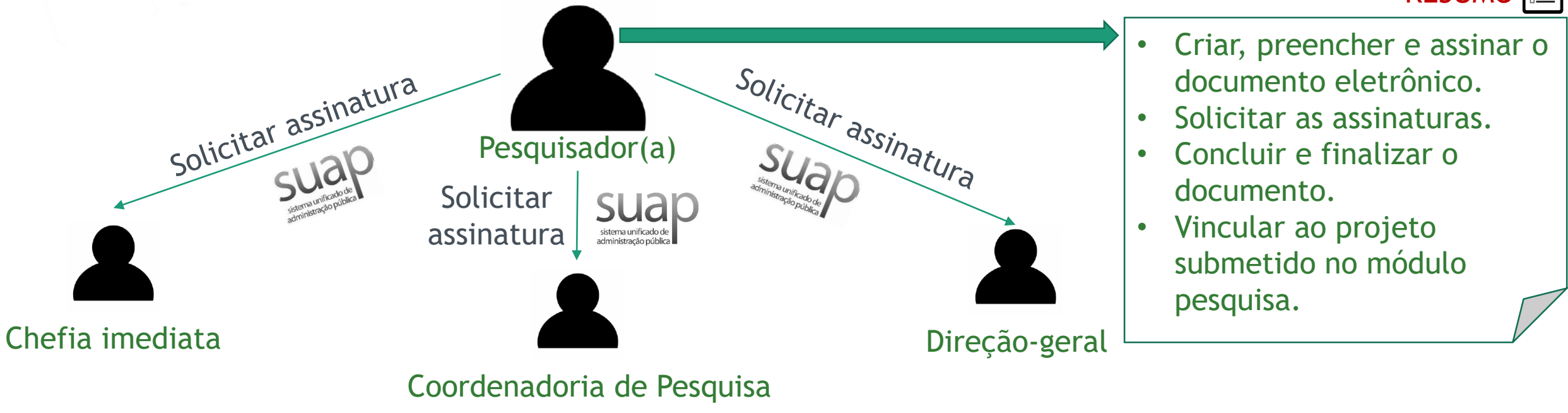

Submissão da Proposta

# Como vai funcionar?

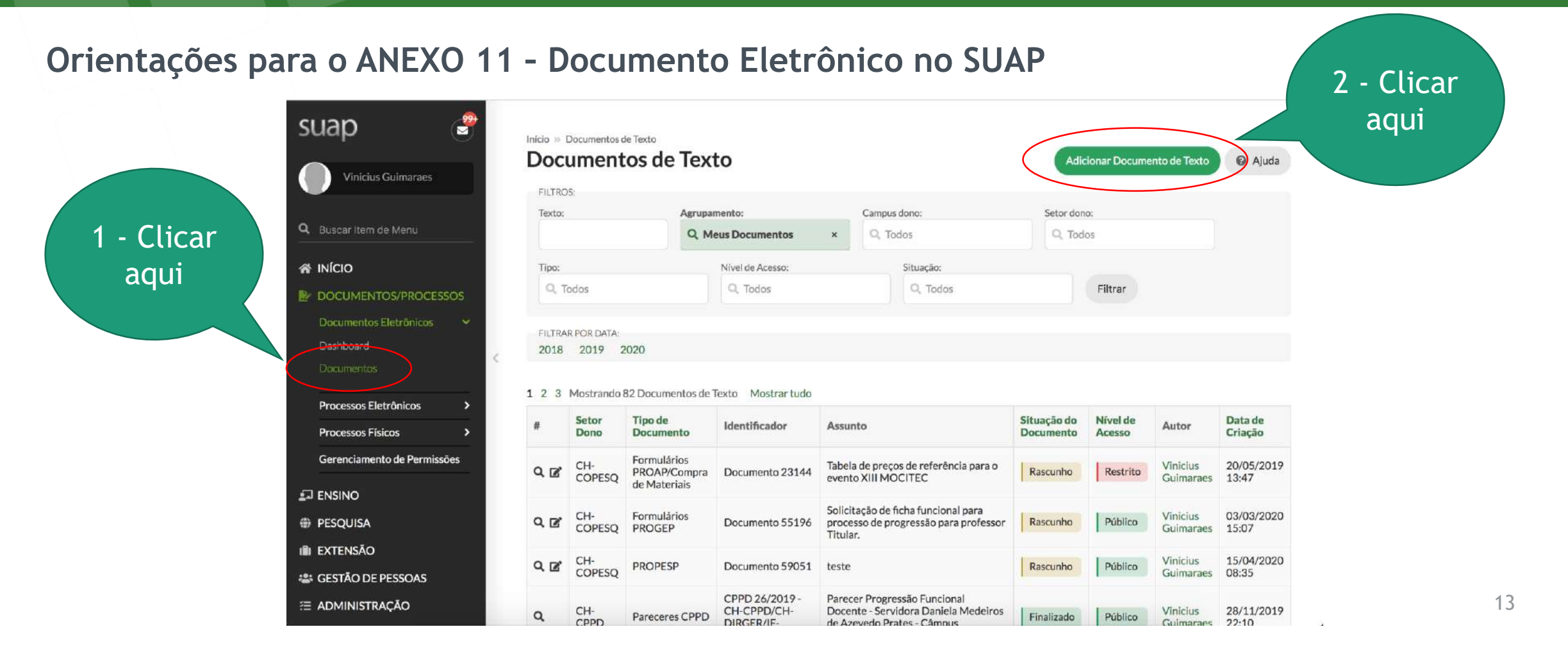

Submissão da Proposta

# Como vai funcionar?

#### Orientações para o ANEXO 11 - Documento Eletrônico no SUAP

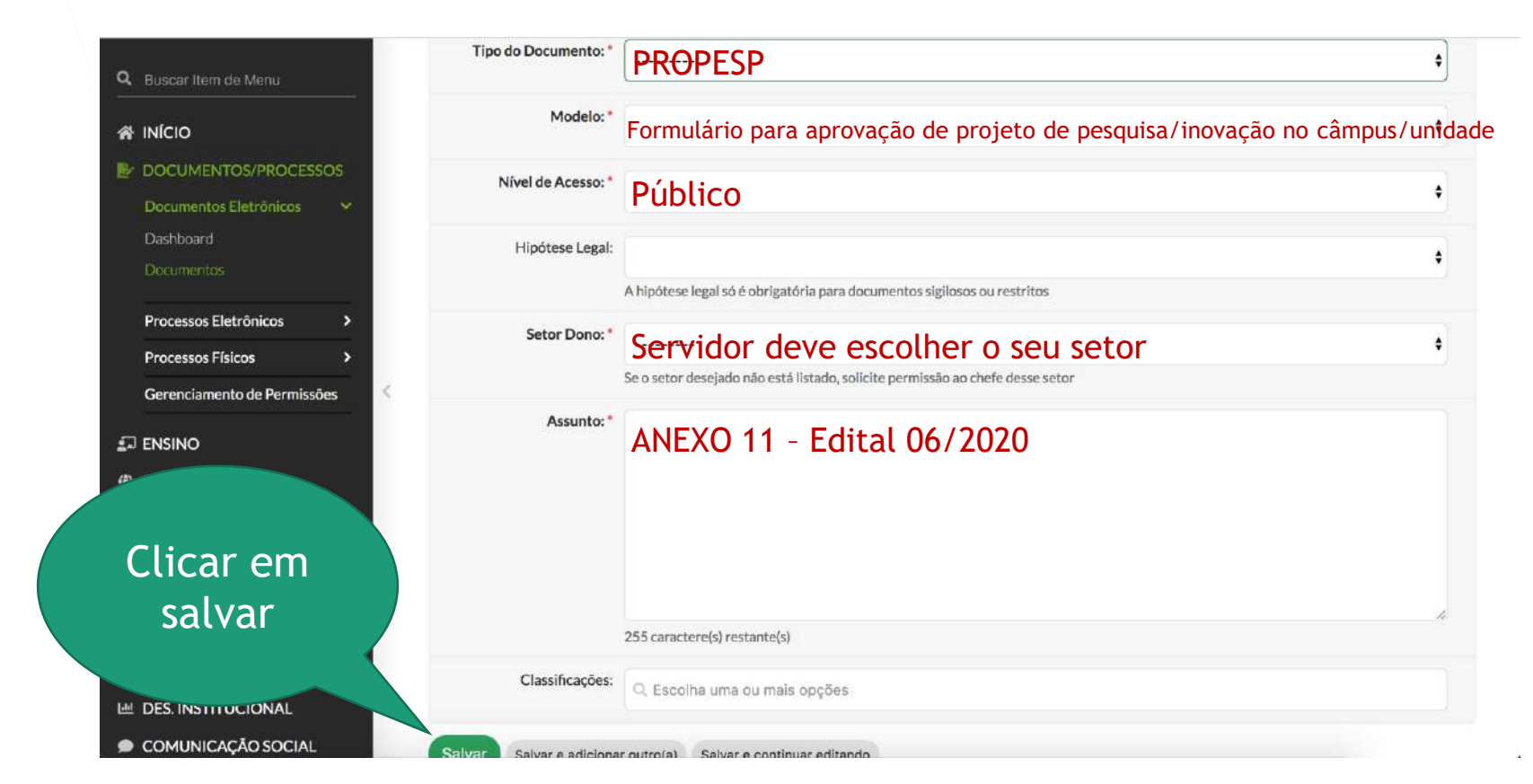

14

Submissão da Proposta

# Como vai funcionar?

Orientações para o ANEXO 11 Desumento Eletrônico no SUAP

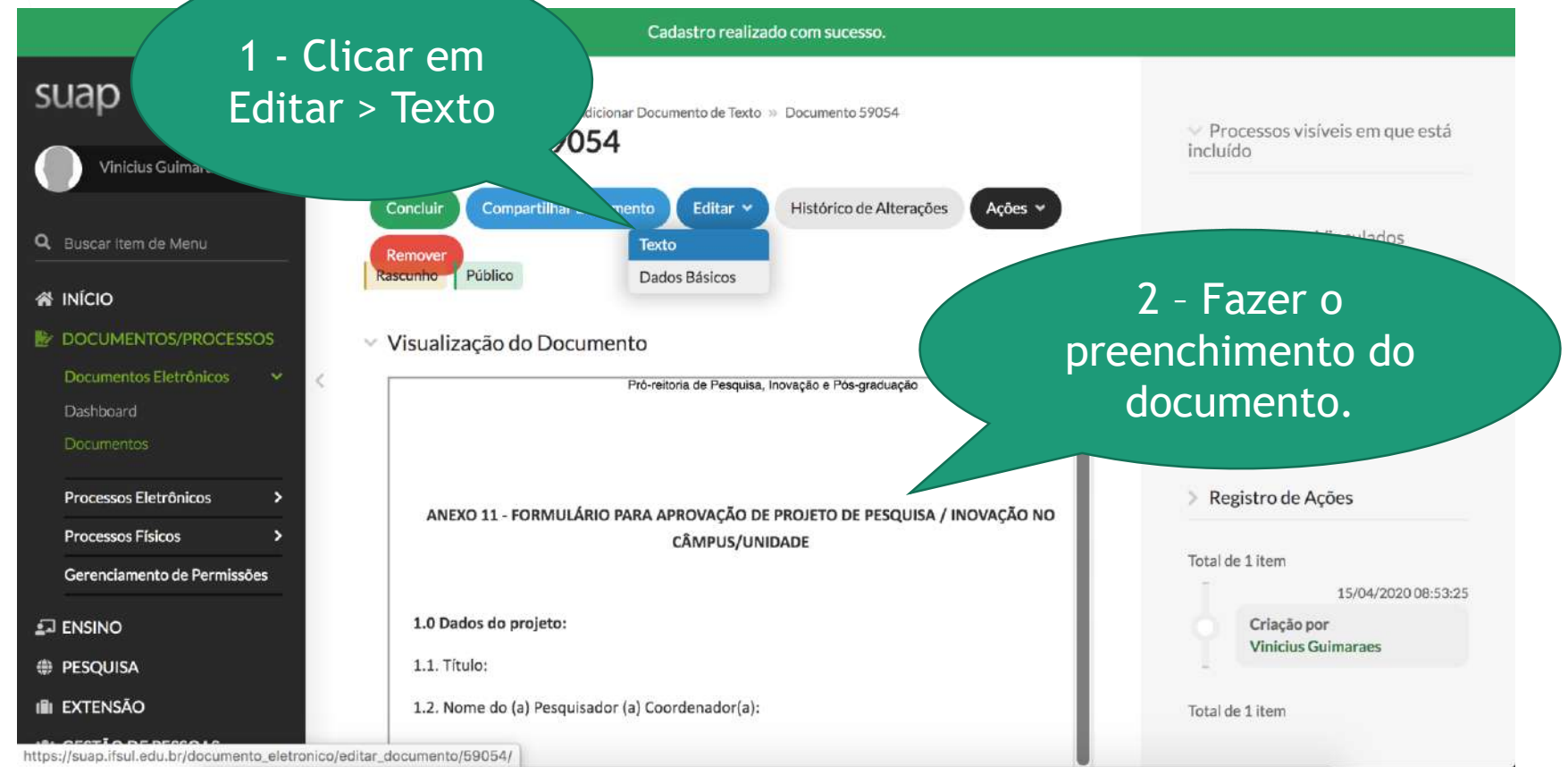

Submissão da Proposta

pree

visua

# Como vai funcionar?

#### Orientações para o ANEXO 11 - Documento Eletrônico no SUAP

| Q Buscar Item de Menu                                                                    | Corpo do Documento                                                                                                    |                                                                                                    |
|------------------------------------------------------------------------------------------|----------------------------------------------------------------------------------------------------|----------------------------------------------------------------------------------------------------|
| <ul> <li>INÍCIO</li> <li>DOCUMENTOS/PROCESSOS</li> <li>Documentos Eletrônicos</li> </ul> | Corpo: <ul> <li>○ Código-Fonte</li> <li>○</li> <li>○</li></ul> | ≥ Ω ≣ ⊞ <b>⊒</b>  ¶ ∞ ∝<br>                                                                                                    |
| Dashboard<br>Documentos<br>Processos Eletrônicos                                         | 1 2 3 4 5 Salvo automaticamente<br>1.1. Intuio: Intuio do projeto<br>1.2. Nome do (a) Pesquisador (a) Coordenador(a): Nome do Pesquisado                                                                                                    | x 15 16 17 18 19<br>                                                                                                    |
| Processos Físicos                                                                        | 1.3. Resumo: Lorem Ipsum is simply dummy text of the printing an<br>Ipsum has been the industry's standard dummy text ever since th<br>printer took a galley of type and scrambled it to make a type spec<br>only five centuries, but also the leap into electronic typesetting, r<br>unchanged. It was popularised in the 1960s with the release of Le                                                                                                    | d typesetting industry. Lorem<br>e <u>1500s</u> , when an unknown<br>:imen book. It has survived not<br>emaining essentially<br>etraset sheets containing Lorem |
| imento, salvar e                                                                         | Ipsum passages, and more recently with desktop publishing softw<br>including versions of Lorem Ipsum.                                                                                                    | /are like Aldus PageMaker                                                                                                    |
| ar o documento.                                                                          | 1.4 Edital PROPESP a ser submetido (Nº/Ano): 06/2020                                                                                                    |                                                                                                    |

16

Submissão da Proposta

# Como vai funcionar?

#### Orientações para o ANEXO 11 - Documento Eletrônico no SUAP

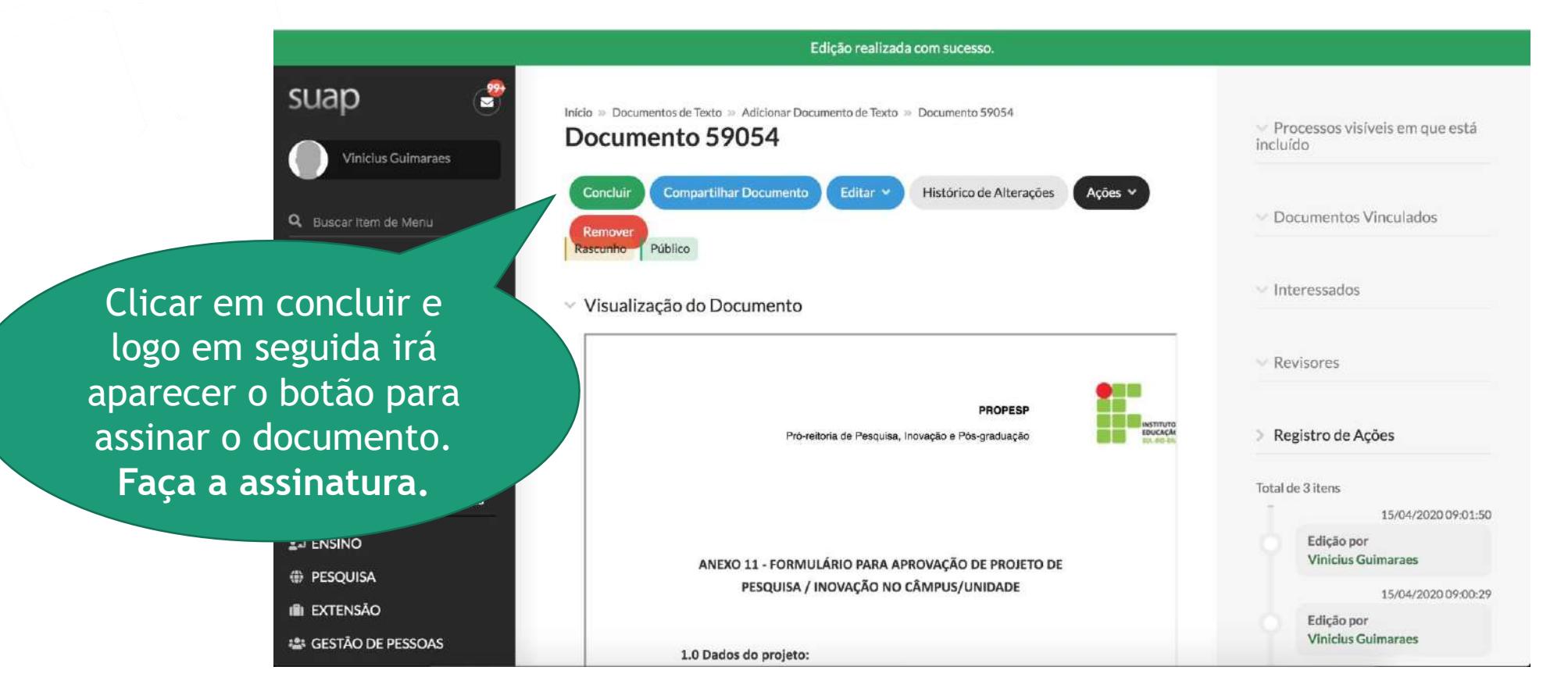

17

Submissão da Proposta

# Como vai funcionar?

#### Orientações para o ANEXO 11 - Documento Eletrônico no SUAP

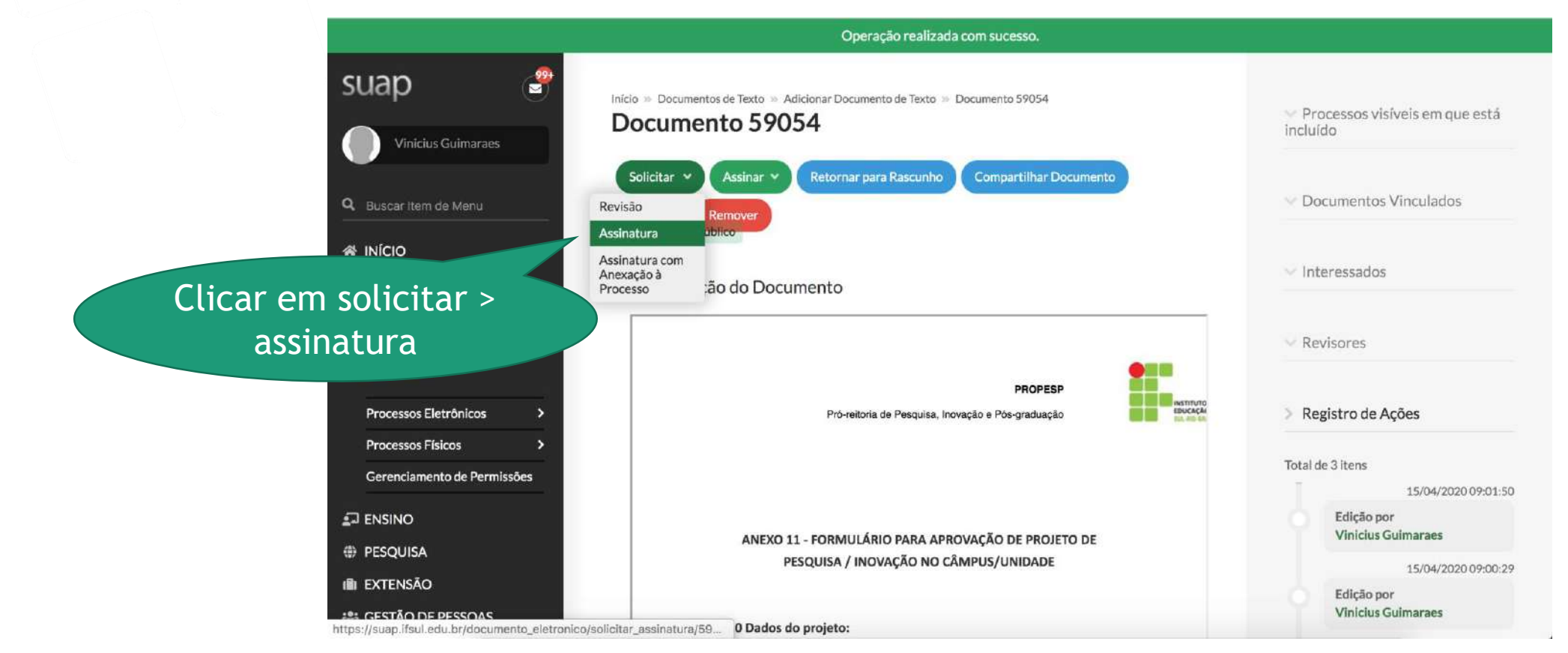

Submissão da Proposta

# Como vai funcionar?

19

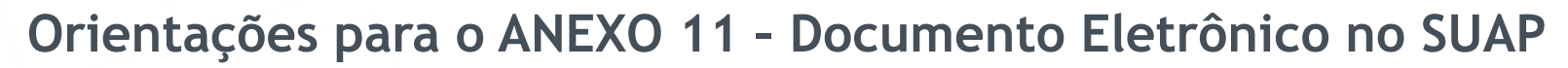

suap 99 Início » Documentos de Texto » Adicionar Documento de Texto » Documento 59054 » Solicitações de Assinaturas Solicitações de Assinaturas Vinicius Guimaraes Solicitação Principal Q Buscar Item de Menu Pessoa: Selecionar a chefia imediata Solicitação Complementar #1 Remover solicitação Clicar em Enviar Ordem: Solicitações Pessoa: Departamento/Coordenadoria de Pesquisa Câmpus/Unidade; Solicitação Complementar # Clicar aqui para adicionar Process Ordem: 2 solicitação e ajustar o campo Gerenciamento Ordem conforme a imagem. Pessoa: ENSINO Direcão-gera PESQUISA Assim, as assinatura ficam na Adicionar Solicitação **III EXTENSÃO** ordem correta. Enviar solicitações GESTÃO DE PESSOAS E ADMINISTRAÇÃO

Submissão da Proposta

# Como vai funcionar?

#### Orientações para o ANEXO 11 - Documento Eletrônico no SUAP

Após receber as assinaturas eletrônicas no documento, clique no botão Finalizar Documento. Início » Dashboard » Documentos de Texto » Documentos de Texto » PROPESP 1/2020 - CH-COPESQ/CH-

#### DEPEX/CH-DIRGER/IF-REIT/IFSULRG PROPESP 1/2020 - CH-COPESQ/CH-DEPEX/CH-DIRGER/IF-REIT/IFSULRG

Clicar aqui Assinado Compartilhar Documento Ações 🗸 Solicitar Finalizar Documento Público

- Solicitação das Assinaturas
- Visualização do Documento

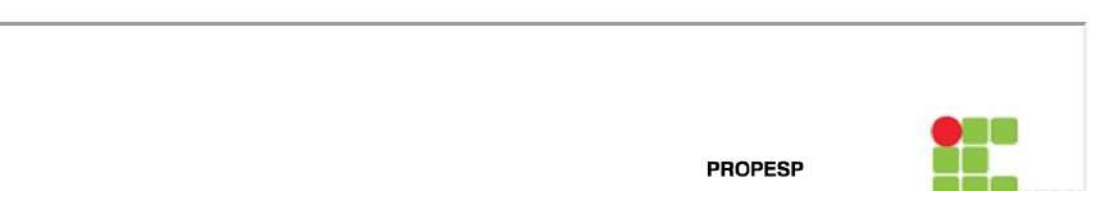

Submissão da Proposta

# Como vai funcionar?

Orientações para o ANEXO 11 - Documento Eletrônico no SUAP

- Em seguida, clique em Ações > Exportar PDF/A (Carta) e salve o documento com as assinaturas em formato PDF.

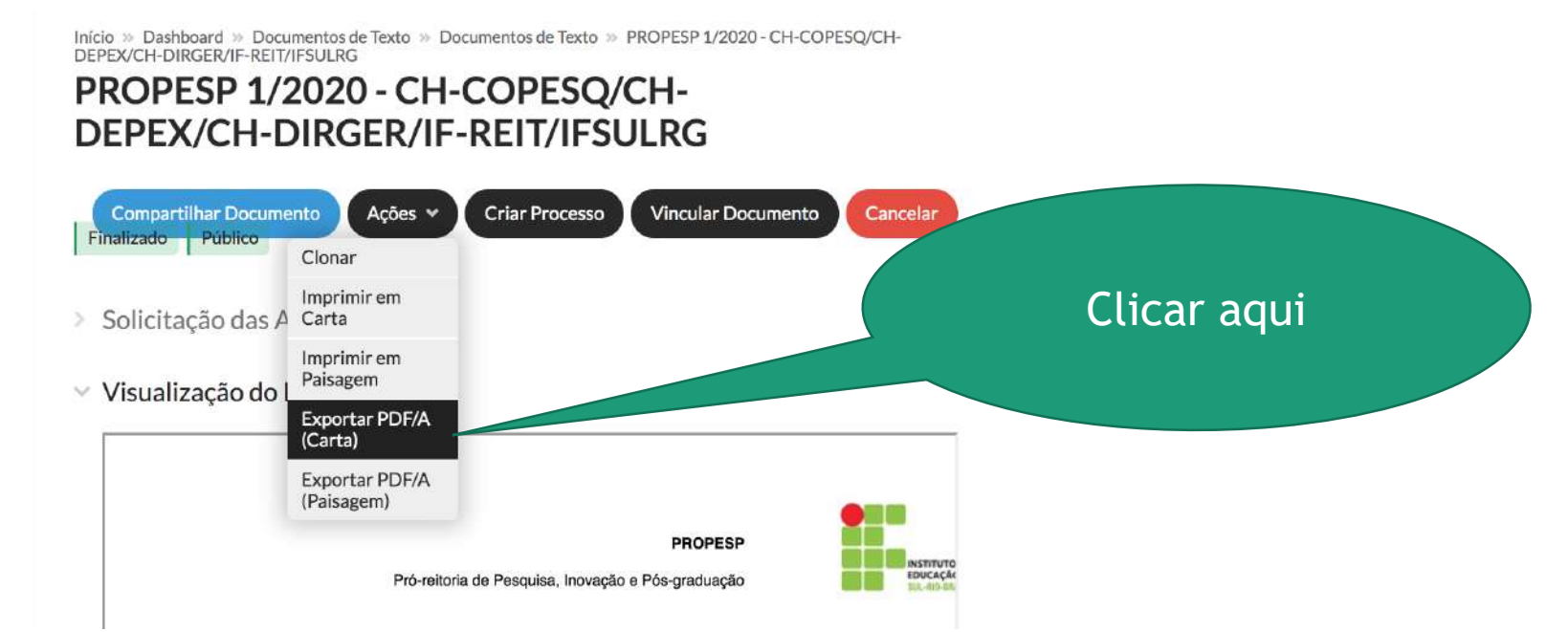

Submissão da Proposta

# Como vai funcionar?

Orientações para o ANEXO 11 - Documento Eletrônico no SUAP

- Por último, inclua o PDF gerado no item anterior na submissão do seu projeto (no módulo PESQUISA do SUAP), especificamente, na aba de Anexos.

- PRONTO! 🙂

Submissão da Proposta

# Como vai funcionar?

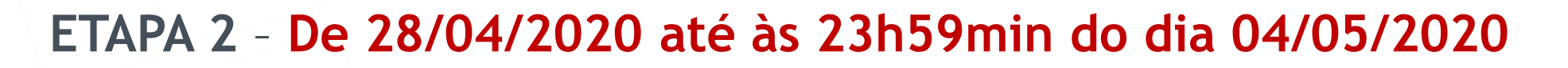

- Nessa etapa a Coordenadoria de Pesquisa e Inovação do câmpus irá realizar a Pré-Seleção do projeto e preencher a *Checklist* (ANEXO 20). **IMPORTANTE: a Coordenaria de Pesquisa e Inovação não analisa mérito, apenas se os documentos foram preenchidos e entregues.** 

- Então, a homologação parcial será realizada pelas coordenadorias de pesquisa dos Câmpus ou equivalentes, e não permitirá adequação de documentação complementar. O Pesquisador(a) é responsável por adicionar a *Checklist* preenchida no SUAP.

Submissão da Proposta

# Como vai funcionar?

Considerações Finais

- Cuidar atentamente os prazos para que não ocorra nenhum percalço.
- Ler atentamente o Edital e seus documentos relacionados para que se possa ter bons resultados no certame.
- Qualquer dúvida, entre em contato com a Coordenadoria de Pesquisa e Inovação do seu Câmpus ou com a PROPESP.

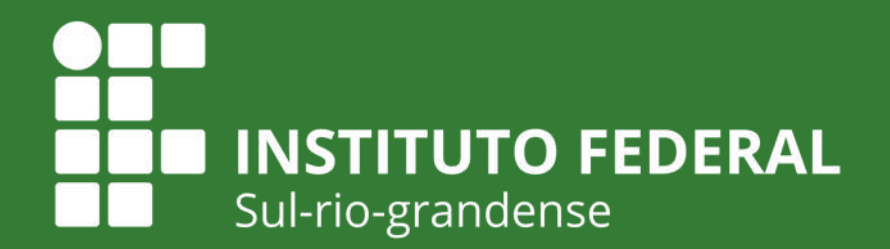

EDUCAÇÃO PÚBLICA 100% GRATUITA

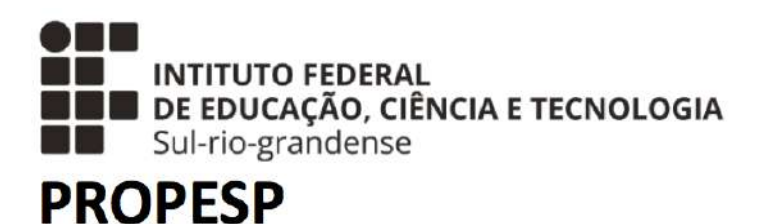

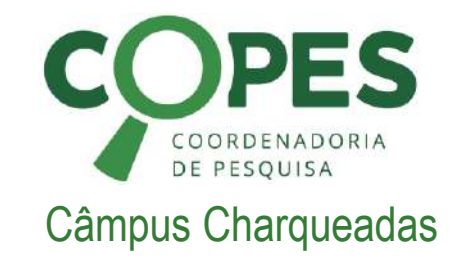

#### Muito Obrigado! Qualquer dúvida, entre em contato!

#### Abril de 2020